## How to delete D drive and extend C drive size in Windows 7?

1. Click on Start button and right lick on Computer and then select Manage on the menu.

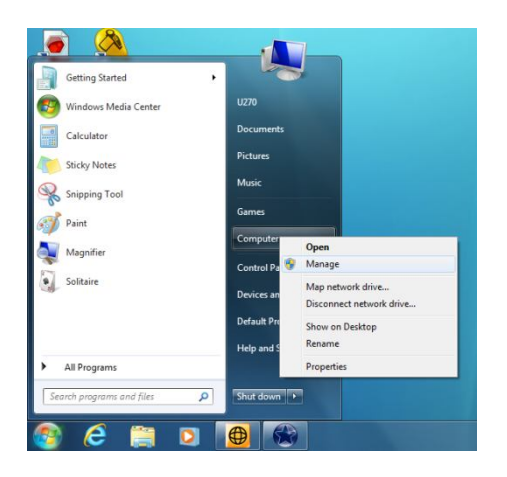

2. Click on Disk Management in the left pane of the Computer Management Window. You should be able to see the allocation status of the disk partition.

| A Computer Management        |                    |         |          |             |                                                                |                             |       | - 0 <b>- X</b>  |
|------------------------------|--------------------|---------|----------|-------------|----------------------------------------------------------------|-----------------------------|-------|-----------------|
| Eile Action View Help        |                    |         |          |             |                                                                |                             |       |                 |
| 🗢 🔿 🖄 🔂 🖬 🖄 🖬                | s 15               |         |          |             |                                                                |                             |       |                 |
| Tomputer Management (Local   | Volume             | Layout  | Туре     | File System | Status                                                         |                             | Cape  | Actions         |
| System Tools                 | 9                  | Simple  | Basic    |             | Healthy (Recovery Partition)                                   |                             | 7.47  | Disk Management |
| Task Scheduler  Event Viewer | Data (D-)          | Simple  | Basic    | NTES        | Healthy (Active, Recovery Partition<br>Healthy (Lonical Drive) | )                           | 100 1 | More Actions    |
| Shared Folders               | GS_Install (C:)    | Simple  | Basic    | NTFS        | Healthy (Boot, Page File, Crash Dur                            | mp, Primary Partition)      | 280.1 |                 |
| Performance                  |                    |         |          |             |                                                                |                             |       |                 |
| Device Manager Storage       |                    |         |          |             |                                                                |                             |       |                 |
| 🗃 Disk Management            |                    |         |          |             |                                                                |                             |       |                 |
| Services and Applications    |                    |         |          |             |                                                                |                             |       |                 |
|                              |                    |         |          |             |                                                                |                             |       |                 |
|                              |                    |         |          |             |                                                                |                             |       |                 |
|                              |                    |         |          |             |                                                                |                             |       |                 |
|                              |                    |         |          |             |                                                                |                             |       |                 |
|                              | <                  |         | _        |             |                                                                |                             | •     |                 |
|                              | Disk 0             |         |          |             |                                                                |                             |       |                 |
|                              | Basic<br>465.76 GB | 7 47 6  | R        | 100         | US_Install (C:)                                                | Data (D:)<br>178.07 GB NTES | - 1   |                 |
|                              | Online             | Health  | y (Reco  | wery Hea    | thy Healthy (Boot, Page File, Cr                               | Healthy (Logical Drive      |       |                 |
|                              |                    |         |          |             |                                                                |                             |       |                 |
|                              |                    |         |          |             |                                                                |                             |       |                 |
|                              |                    |         |          |             |                                                                |                             |       |                 |
|                              |                    |         |          |             |                                                                |                             |       |                 |
|                              |                    |         |          |             |                                                                |                             |       |                 |
|                              |                    |         |          |             |                                                                |                             |       |                 |
|                              |                    |         |          |             |                                                                |                             |       |                 |
|                              |                    |         |          |             |                                                                |                             |       |                 |
| • m •                        | Unallocated        | Primary | partitio | on 🔳 Extens | ed partition 📕 Free space 📕 Logical                            | l drive                     | _     |                 |
|                              |                    |         | _        |             |                                                                |                             |       |                 |

3. Right click on partition you want to delete. Choose Delete Volume. This will destroy all data on the selected partition, please back up them before continue.

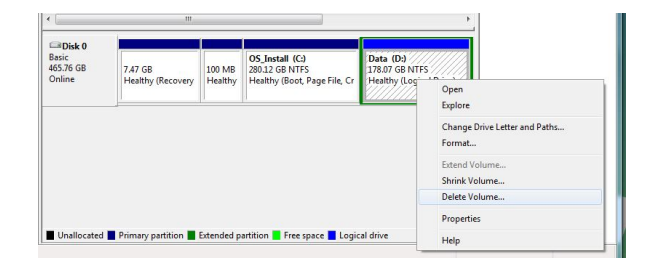

4. Press Yes to continue the process.

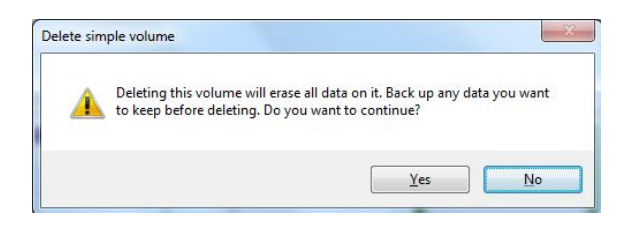

5. Right click on C d and select Extend Volume.

|                                           | ш                            |                   |                                                          | •                                                                             |
|-------------------------------------------|------------------------------|-------------------|----------------------------------------------------------|-------------------------------------------------------------------------------|
| I <b>Disk 0</b><br>Sic<br>Si76 GB<br>line | 7.47 GB<br>Healthy (Recovery | 100 MB<br>Healthy | OS_Install (C:)<br>280.12 GB NTFS<br>Healthy (Boot, Page | Open<br>Explore<br>Mark Partition as Active<br>Change Drive Letter and Paths. |
|                                           |                              |                   |                                                          | Extend Volume                                                                 |
|                                           |                              |                   |                                                          | Shrink Volume<br>Delete Volume                                                |
| Jnallocated                               | Primary partition            |                   |                                                          | Properties                                                                    |
|                                           | -                            |                   |                                                          | 1 Julia                                                                       |

6. Extend Volume Wizard will pop up, please press Next to continue.

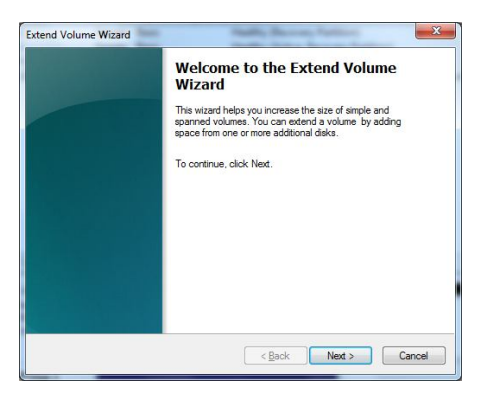

7. Select available space and press Next to continue.

| elect Disks<br>You can use space on one or more disks to ex | tend the volume.                      |
|-------------------------------------------------------------|---------------------------------------|
| You can only extend the volume to the available             | e space shown below because your disk |
| cannot be converted to dynamic or the volume<br>volume.     | being extended is a boot or system    |
| A <u>v</u> ailable:                                         | Selected:                             |
| Add >                                                       | Disk 0 187273 MB                      |
|                                                             |                                       |
| < <u>H</u> emov                                             | e                                     |
| < Remove                                                    | : All                                 |
|                                                             |                                       |
| Total volume size in megabytes (MB):                        | 469183                                |
| Maximum available space in MB:                              | 187273                                |
| Select the amount of space in MB:                           | 187273                                |
|                                                             |                                       |

8. Press Finish to close the wizard.

| Completing the Extend Volume<br>Wizard |
|----------------------------------------|
| You selected the following settings:   |
| (Disk selected: Disk 0 (187273 MB)     |
| To close this wizard, click Finish.    |
|                                        |
|                                        |

9. Now you can see the C partition size is added.

| Disk 0             |                              |               |                                           |
|--------------------|------------------------------|---------------|-------------------------------------------|
| Basic<br>465.76 GB | 7.47 GB                      | 100 MB        | OS_Install (C:)                           |
| Online             | Healthy (Recovery Partition) | Healthy (Acti | Healthy (Boot, Page File, Crash Dump, Pri |
|                    |                              |               |                                           |

P.S.1 Please be noticed that it is not recommended to delete Recovery Partition and Active partition or it may cause system crash or unable to do system recovery.

P.S.2 If you want to keep D drive and extend C drive size, you could use Shrink Volume to shrink D drive size and then extend the unallocated partition to C drive by using Extend Volume.